## **Quick-guide** for Oticon Opn & Oticon ON App 1.8.0

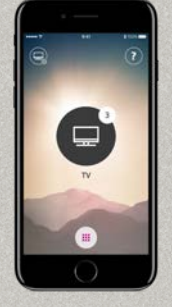

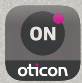

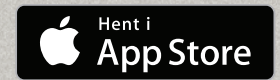

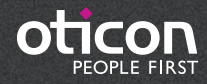

## Introduktion

Dette er en guide til, hvordan du bruger Oticon Opn og Oticon ON App med en iPhone®.

- Sådan parrer du høreapparaterne med din iPhone.
- Sådan bruger du din iPhone sammen med høreapparaterne.
- Sådan bruges Oticon ON App.

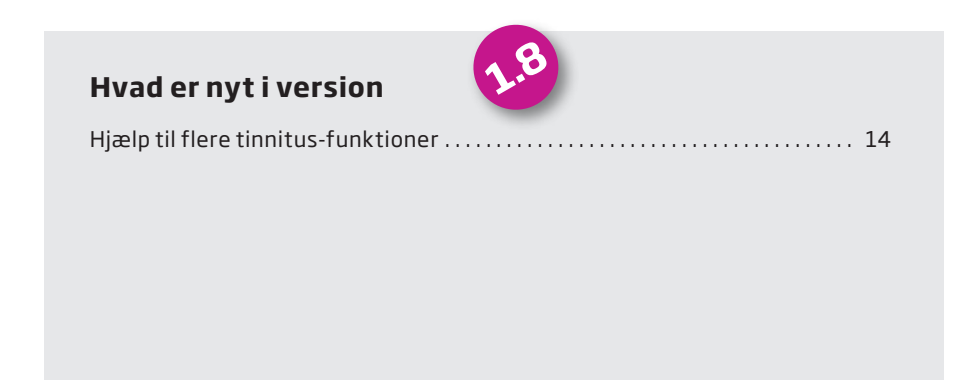

Læs mere om kompatibilitet på www.oticon.dk/connectivity, eller se beskrivelsen af Oticon ON App i App Store® eller Google Play™.

Apple, Apple-logoet, iPhone, iPad og iPod touch er varemærker tilhørende Apple Inc., registreret i USA og andre lande. App Store er ligeledes et varemærke tilhørende Apple Inc. Google Play, Android og Google Play-logoet er varemærker tilhørende Google Inc..

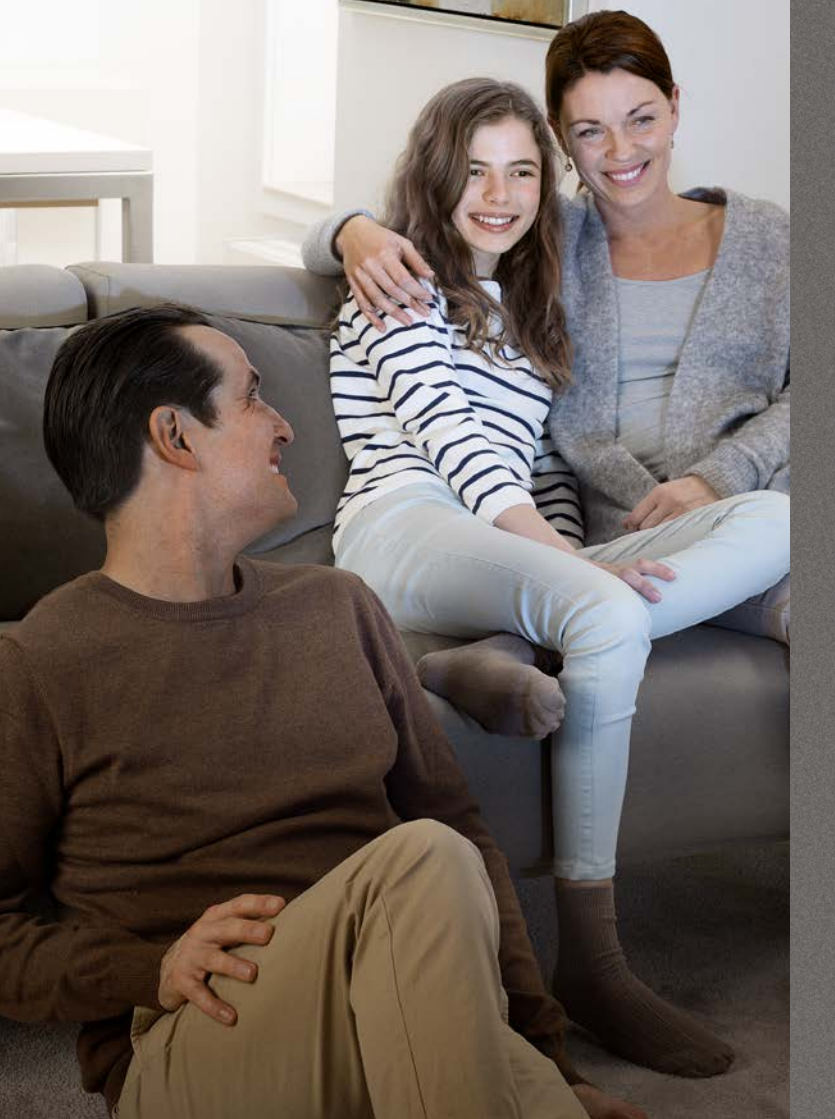

## Indhold

- 4 Sådan parres en iPhone med Oticon Opn
- 6 Høreapparaterne som lydudgang (som standard)
- 8 Installation af Oticon ON App
- 10 Første gang appen bruges
- 11 Hjemmeskærms-funktioner
- 12 Vælg program/lydstyrke og mute
- 14 Vælg/justér program med tinnituslindrende lyde
- 16 Lyt til fjernsynet
- 17 Lyt til fjernmikrofonen
- 18 Brug din iPhone til at streame lyd til dine høreapparater
- 20 Tilslutning til internettet/IFTTT
- 22 Sekundære funktioner

## Sådan parres en iPhone med Oticon Opn

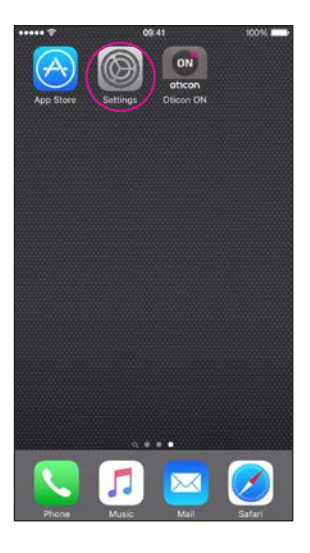

| ••••• ?  | 09:41                | 100%      | - |  |
|----------|----------------------|-----------|---|--|
|          | Settings             |           |   |  |
| _        | Q. Settings          |           |   |  |
| 63       | Airplane Mode        | G         |   |  |
| 1        | Wi-Fi                | WDH-GUEST | ż |  |
| 8        | Bluetooth            | Off       | ş |  |
| <b>1</b> | Mobile Data          | Off       | Ż |  |
| •        | Notifications        |           | 2 |  |
| 8        | Control Centre       |           | ş |  |
| C        | Do Not Disturb       |           | 2 |  |
| Ø        | General              |           | ż |  |
| AA       | Display & Brightness |           | ž |  |
| ۲        | Wallpaper            |           | ż |  |
|          | Sounds               |           | 2 |  |
| 0        | Touch ID & Passoode  |           | 3 |  |

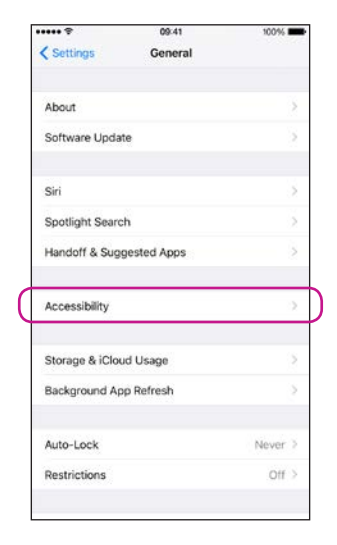

| General Accessibility                                                      | /                                 |
|----------------------------------------------------------------------------|-----------------------------------|
| Call Audio Routing                                                         | Automatic >                       |
| HEARING                                                                    |                                   |
| MFi Hearing Aids                                                           | >                                 |
| LED Flash for Alerts                                                       | Off                               |
| Mono Audio                                                                 | 0                                 |
| Phone Noise Cancellation                                                   | $\bigcirc$                        |
| Noise cancellation reduces ambient<br>when you are holding the receiver to | noise on phone calls<br>your ear. |
| L                                                                          | R                                 |
| ·                                                                          |                                   |
| Adjust the audio volume balance bet<br>right channels.                     | tween left and                    |
| Hearing Aid Compatibility                                                  | $\bigcirc$                        |
| Hearing Aid Compatibility improves<br>some hearing aids.                   | audio quality with                |

09.58

4 \$ 015 000

Cauch all

**Gå ind i Indstillinger** Find Indstillinger på din iPhone.

#### Vælg Generelt

#### Vælg Tilgængelighed

#### Vælg MFi-høreapparater

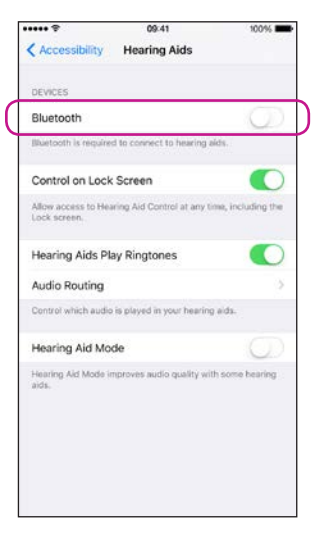

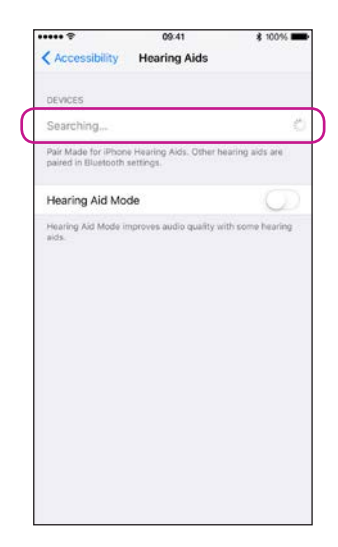

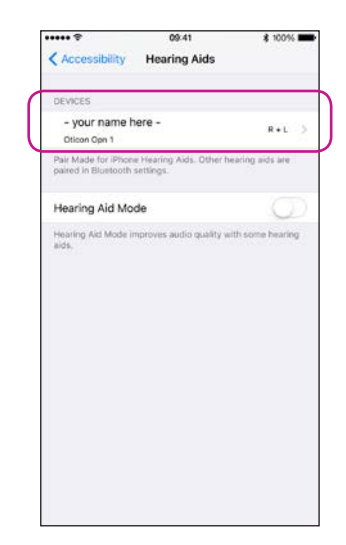

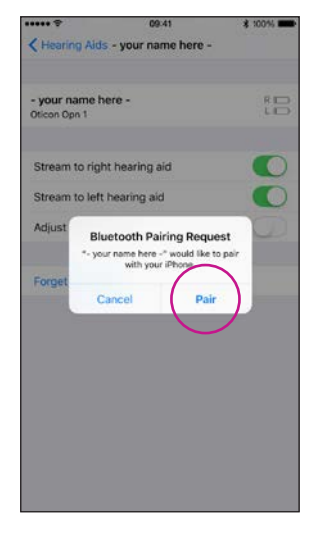

#### Tjek, at Bluetooth er slået til

Dette vindue vises kun, hvis Bluetooth ikke er slået til.

#### Din iPhone er nu klar til at søge efter høreapparaterne

Åbn/Luk høreapparaternes batteriskuffer, så din iPhone kan registrere dem.

#### Vælg høreapparaterne, når de er tilgængelige

Bekræft Bluetoothpardannelse for hvert høreapparat. Gå herefter ud af Indstillinger.

## Høreapparaterne som lydudgang (som standard)

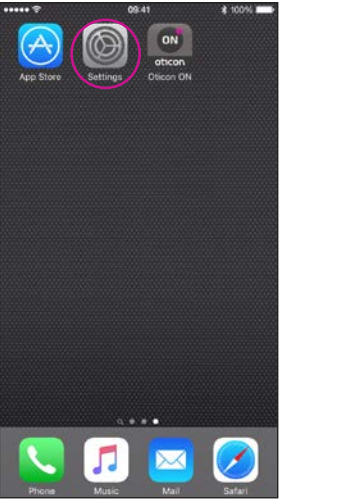

Vælg Indstillinger

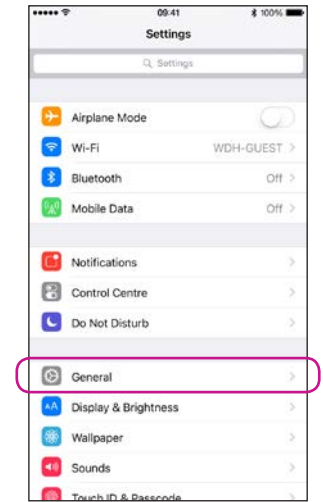

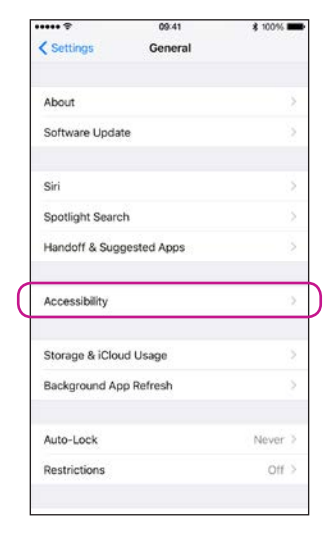

iconn 📲 9 09.58 11215 Accessibility Call Audio Routing MFI Hearing Aids 1 Mono Audio Otome Noise Cancellation 100% ssibility Hearing Aids τ. - your name here -Oniven-Opti 1 Hearing Aid Compatibility Control on Lock Screen Hearing Aids Play Ringtones 2 Audio Routing Hearing Aid Mode

Vælg Generelt

#### Vælg Tilgængelighed

#### 1. Høreapparater 2. Lydrute

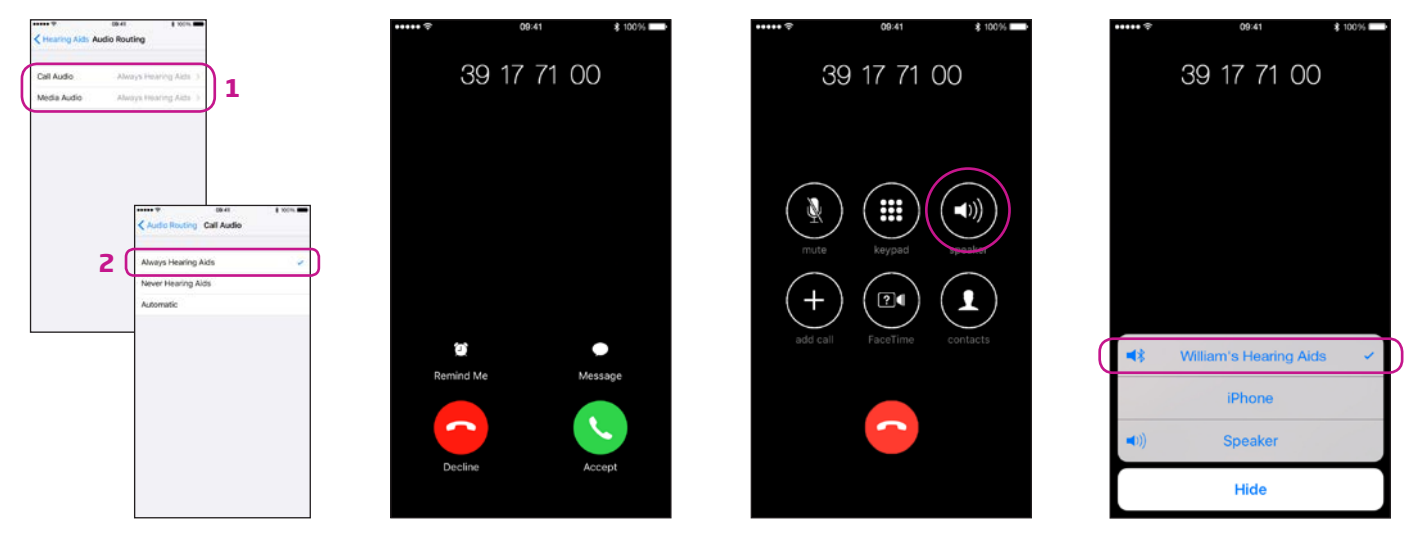

#### 1. Ringelyd & Lyd fra medier 2. Altid høreapparater

#### Bekræft

Når du besvarer et opkald på din iPhone, skulle du nu kunne se, at er dine høreapparater er den primære lydudgang (og kunne høre opkaldet i høreapparaterne).

## Installation af Oticon ON App

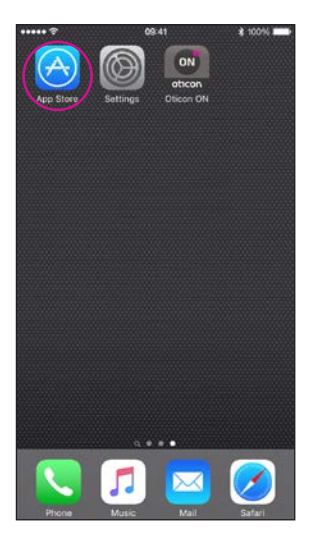

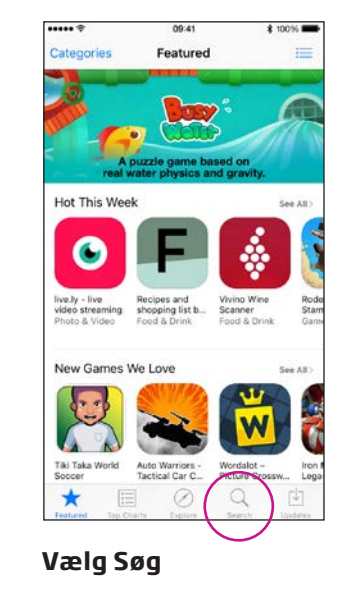

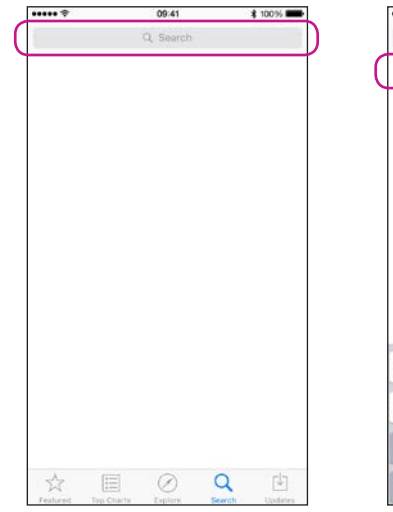

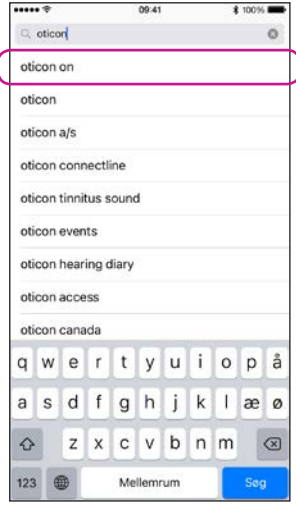

Gå ind i App Store

Skriv "Oticon"

#### Vælg Oticon ON

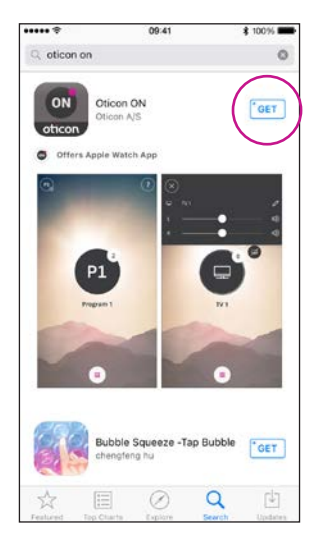

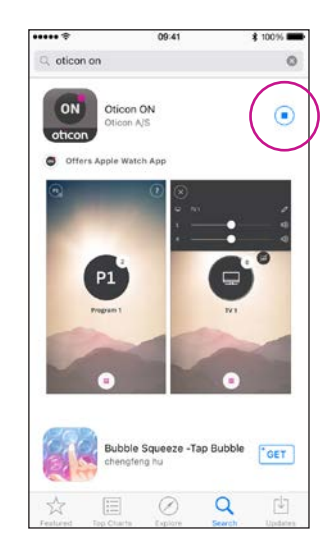

Klik på downloadikonet

Installerer...

## Første gang appen bruges

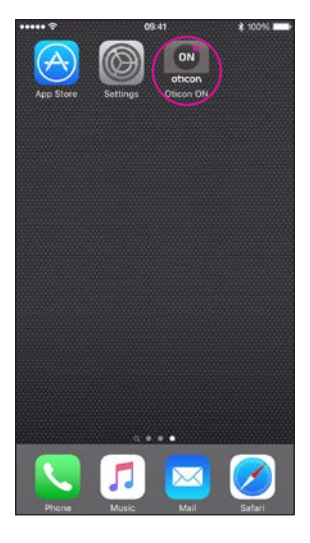

#### Gå ind i appen Oticon ON

Når den er installeret, kan du gå ind i Oticon ON fra din hjemmeskærm.

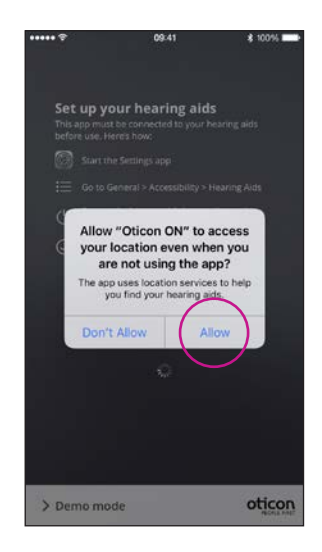

**Første gang** Når du går ind i appen første gang, skal du give adgang til placering og notifikationer for bedst mulig funktionalitet.

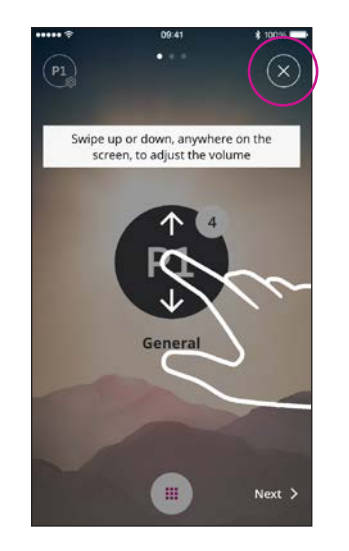

### **Vejledning**

Første gang Oticon ON startes, vises en kort vejledning.

Du kan lukke for vejledningen ved at klikke på "X".

## Hjemmeskærms-funktioner

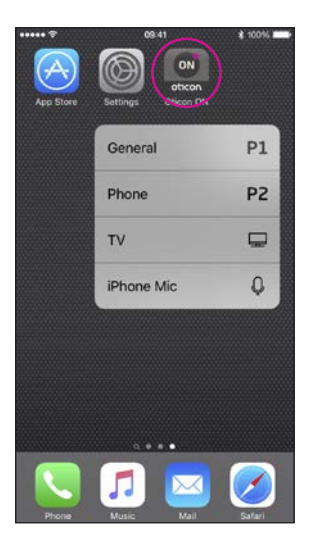

#### **3D Touch**

Tryk og hold Oticon ON-knappen inde for at få direkte adgang til programmerne (funktionen findes ikke i alle modeller).

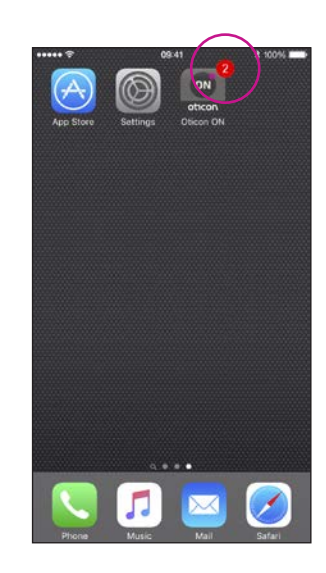

#### Afbrudt forbindelse

Den røde prik på Oticon ON viser, at forbindelsen er afbrudt.

## Vælg program/lydstyrke og mute

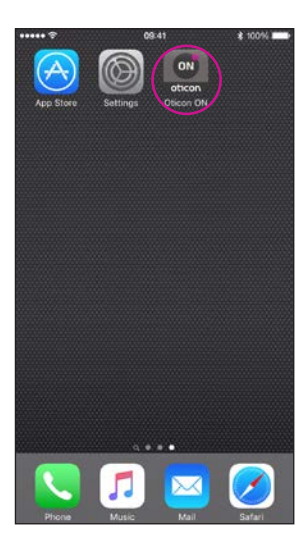

1 P2 P1 P1 General

#### Start Oticon ON App

**Lydstyrke** Når du er gået ind i appen, vil den vise det aktuelle program og lydstyrke.

Du kan justere lydstyrken ved at swipe op eller ned på skærmen (1).

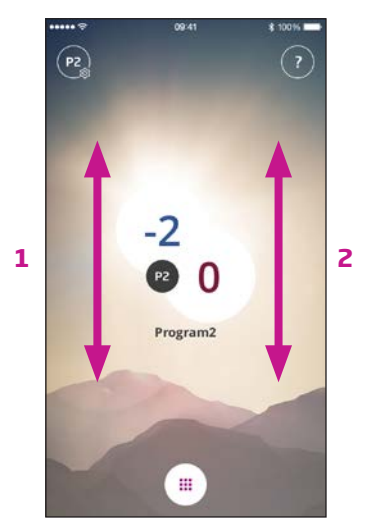

#### **Lydstyrke V og H** Hvis aktiveret (se

indstillinger) kan lydstyrken justeres i venstre høreapparat ved at swipe i venstre side (1), højreapparat kan justers ved at swipe i højre side (2). adjust right side. Swiping in the middle will adjust left and right.

#### Vælg program

Tryk på det aktive program for at åbne Programvælgeren (1). Vælg det program, du ønsker (2).

Bemærk: Antallet af tilgængelige programmer er indstillet af din hørespecialist.

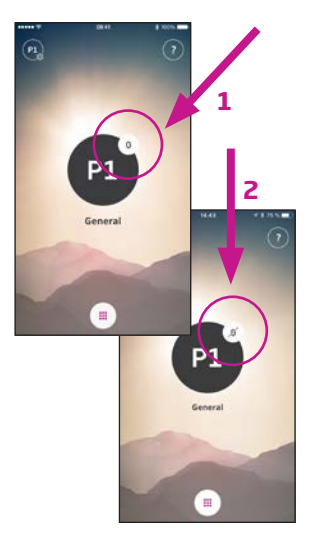

#### Mute høreapparaterne

Tryk kort på volumenindikatoren for at mute høreapparaterne (1).

Du kan slå lyden til igen ved at justere lydstyrken eller ved at trykke på muteknappen (2).

## Vælg/justér program med tinnituslindrende lyde

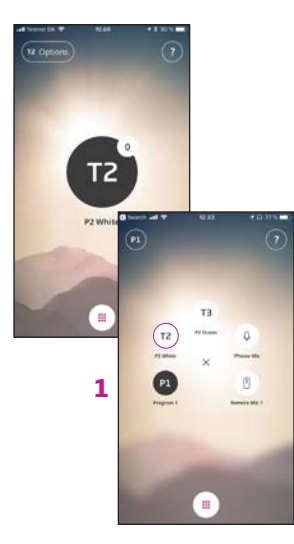

#### Vælg program med lindrende lyde

Hvis der er er tinnitusprogrammer med lindrende lyde kaldes de T1 etc. (1).

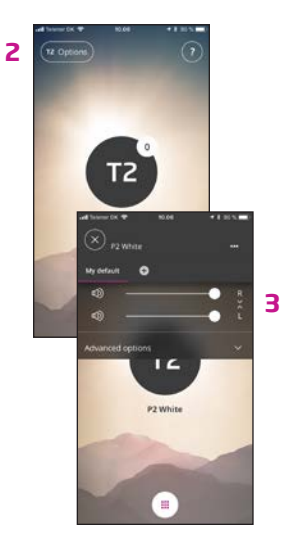

#### Justér de tinnituslindrende lyde

Lydstyrken for de lindrende lyde kan justeres under de sekundære funktioner (2).

Lydstyrken kan justeres individuelt for henholdsvis højre og venstre apparat (3).

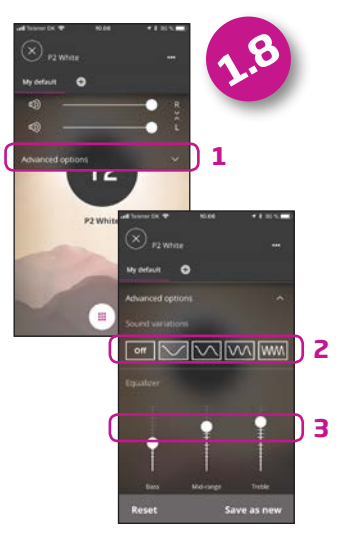

#### Justér de lindrende tinnitus-lyde - udvidet

Vælg udvidede muligheder (1) for at vælge forskellige lyde (2) og justere equalizeren(3)..

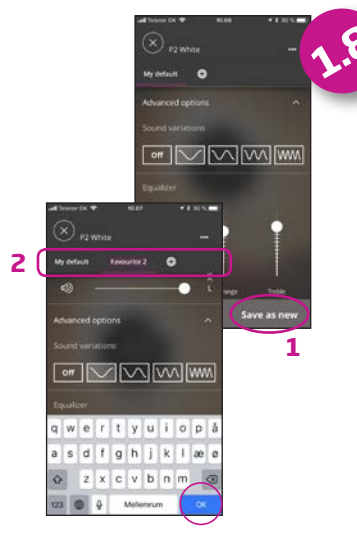

De individuelle præferencer kan gemmes – klik på gem som ny (1) og navngiv din favorit (2).

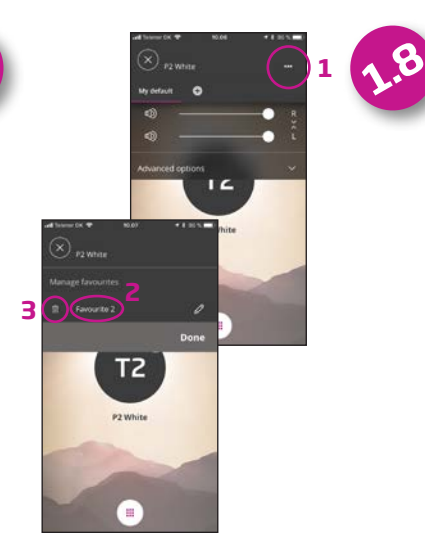

Du kan redigere navne på din favorit (1 og 2) eller slette den (3).

## Lyt til fjernsynet (kræver TV Adapter 3.0)

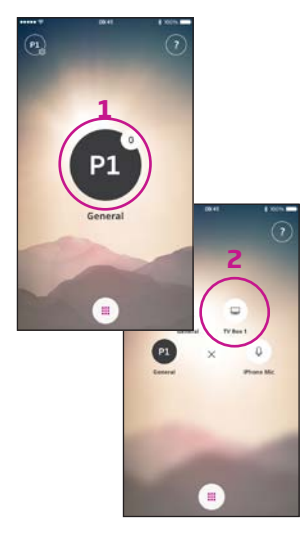

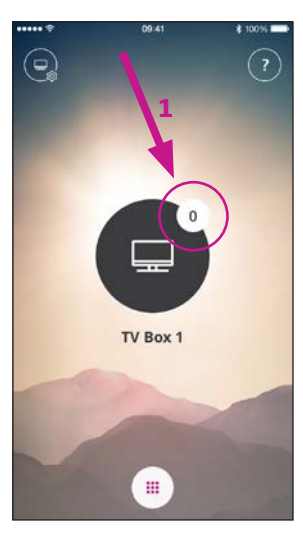

Vælg program Tryk på det aktive program for at åbne Programvælgeren (1).

Vælg tv-programmet (2).

Bemærk: Antallet af tilgængelige programmer er indstillet af din hørespecialist.

#### Mute høreapparaterne Tryk kort på volumenindikatoren for at mute

høreapparaterne (1).

Du kan slå lyden til igen ved at justere lydstyrken eller ved at trykke på mute-knappen (2).

TV Box 1

....

all Telenor DK

14.42

2

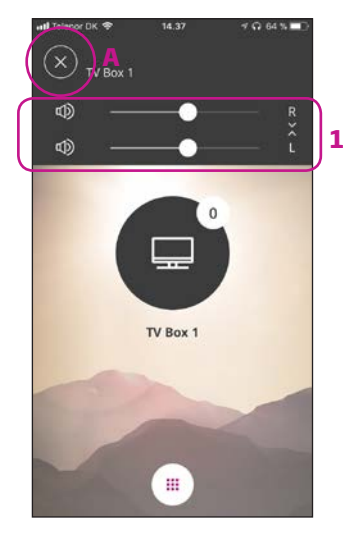

#### Sekundære funktioner

Tryk på indstillings-knappen (A) for at få adgang til de sekundære funktioner, som er relateret til det aktive program.

Her kan du justere lydstyrken på det streamede TV-/lydsignal (1).

## Lyt til fjernmikrofonen (kræver ConnectClip)

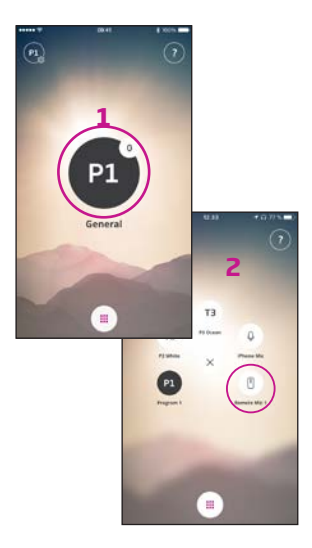

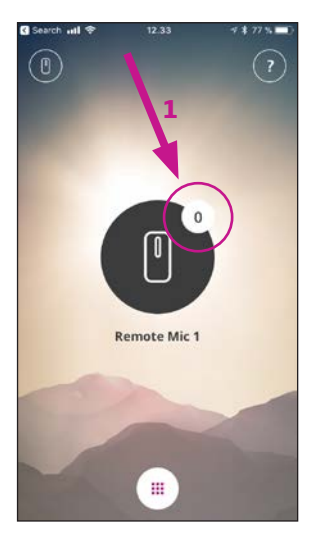

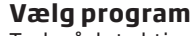

Tryk på det aktive program for at åbne Programvælgeren (1).

Vælg fjernmikrofon (2).

Bemærk: Antallet af tilgængelige programmer er indstillet af din hørespecialist. Mute høreapparaterne Tryk kort på volumenindikatoren for at mute høreapparaterne (1).

Du kan slå lyden til igen ved at justere lydstyrken eller ved at trykke på mute-knappen (2).

Search utl 9

14.47

Π

Remote Mic 1

....

1 74 %

2

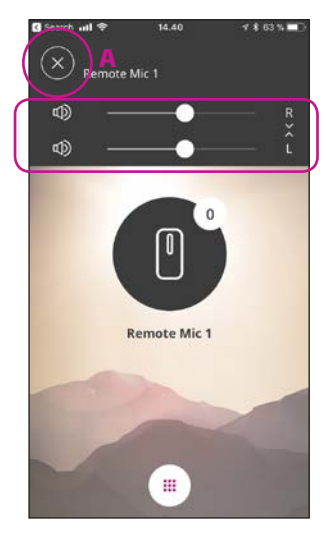

#### Sekundære funktioner

Tryk på indstillings-knappen (A) for at få adgang til de sekundære funktioner, som er relateret til det aktive program.

Her kan du justere lydstyrken på det streamede lydsignal).

## Brug din iPhone til at streame lyd til dine høreapparater

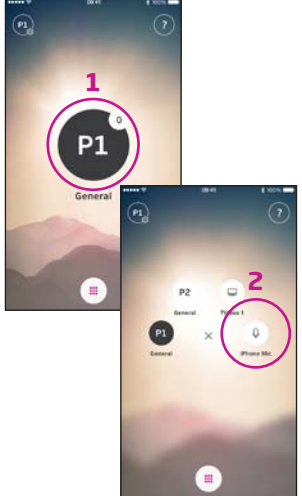

# 

 $(\mathbf{0})$ 

#### Vælg program

Tryk på det aktive program for at åbne Programvælgeren (1).

Vælg mikrofonprogrammet (2).

18

Bemærk: Antallet af tilgængelige programmer er indstillet af din hørespecialist.

#### Placér din iPhone tæt ved lydkilden

iPhone Mic

14.43

Din iPhone sender nu lyd fra den indbyggede mikrofon og indikerer lydniveauet (1).

Bemærk: første gang du bruger live-funktionen, skal du give adgang til mikrofonen.

#### Mute høreapparaterne Tryk kort på volumen-

Phone Mil

indikatoren for at mute høreapparaterne.

Du kan slå lyden til igen ved at justere lydstyrken eller ved at trykke på mute-knappen (2).

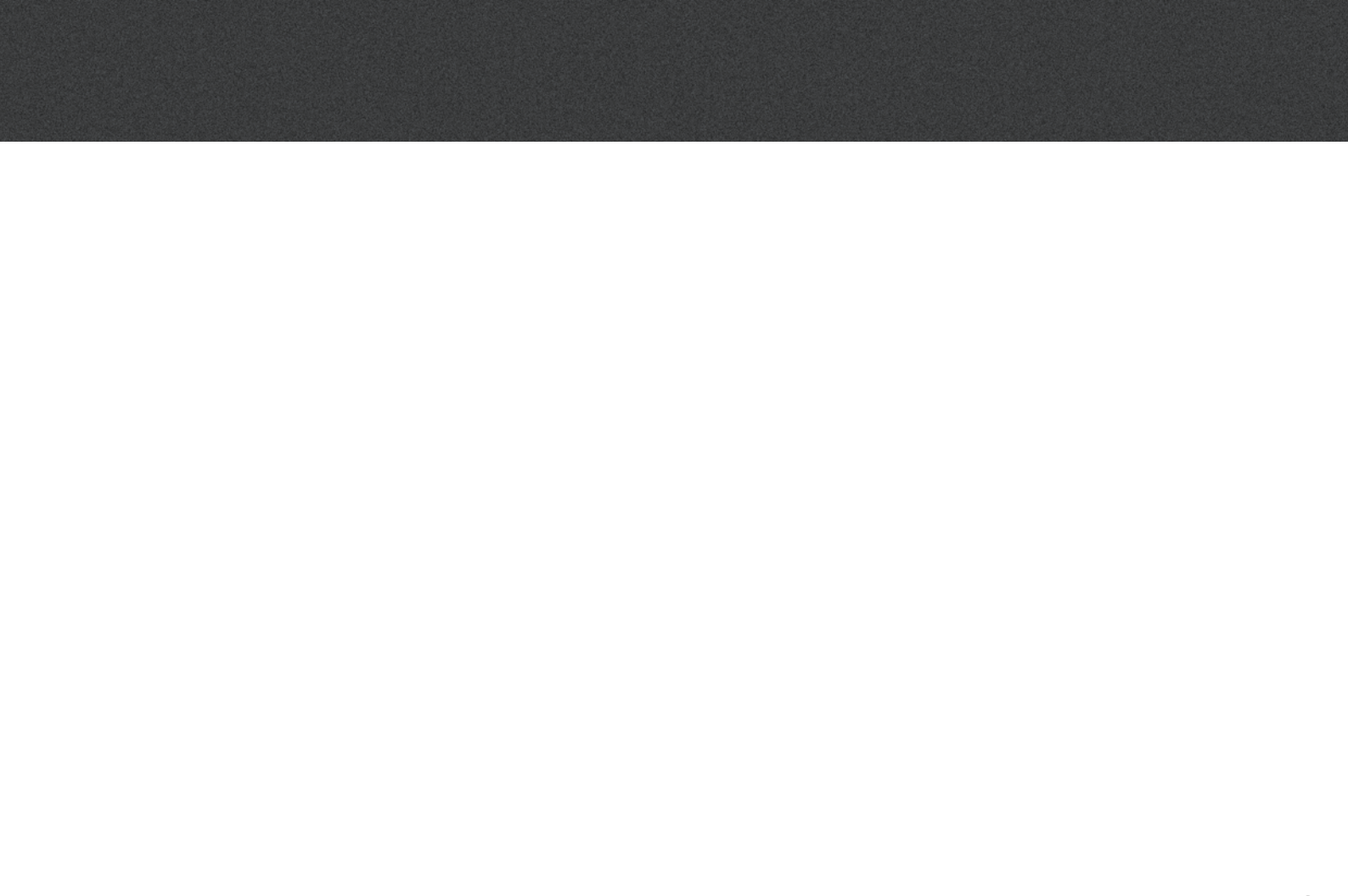

## Tilslutning til internettet/IFTTT

#### Introduktion

Du kan tilslutte dine Oticon høreapparater til internettet via appen Oticon ON App og IFTTT (If This Then That).

Ved hjælp af IFTTT kan du automatisere dagligdags gøremål - som at tænde lyset, når du tænder for høreapparaterne (kræver ekstra udstyr). Eller, du kan angive en tekstbesked, som bliver sendt til din mobiltelefon, når batteriet er ved at løbe tør.

Mulighederne er uendelige!

Gå ind på www.oticon.dk/ solutions/accessories/ oticon-on/ for mere information om, hvad du kan gøre, og hvordan det fungerer.

Her kan du også læse mere om, hvordan du opretter og bruger dine IFTTT-konti.

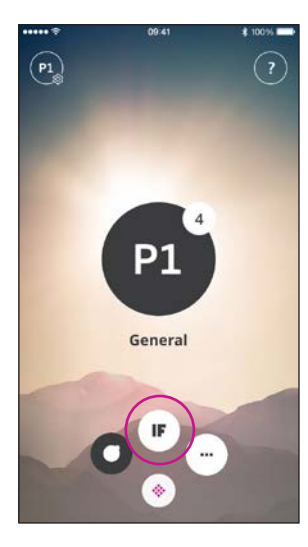

**Tilslut til IFTTT** Tryk på IF-knappen.

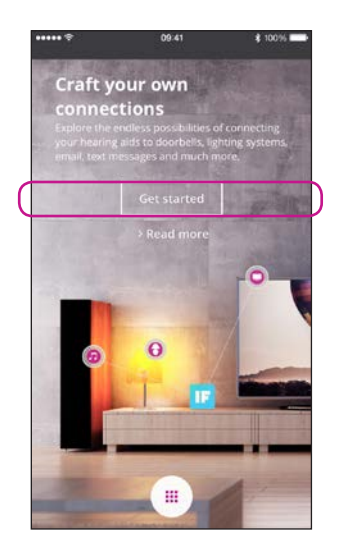

**Opsætning** Vælg Kom i gang.

|   | ••••• *              | 09:41                | 業 1    | 00% 🗪 |     |
|---|----------------------|----------------------|--------|-------|-----|
|   | Cancel               |                      |        |       |     |
|   | Otico                | FIRST                |        |       |     |
| ( | Sign in with your so | cial account<br>k G• | Google |       | ) z |
| 1 |                      | OR                   |        |       |     |
|   | Sign in with your ex | isting account       |        |       |     |
|   | Email Address        |                      |        |       |     |
|   | Password             |                      |        |       |     |
| _ | Sion in              |                      |        |       |     |
| ( | Don't have an acco   | unt? Sign up now     |        |       | )1  |
| 1 | Forgotten password   |                      |        |       |     |
|   |                      |                      |        |       |     |
|   |                      |                      |        |       |     |
|   |                      |                      |        |       |     |
|   |                      |                      |        |       |     |

Vælg Sign up now (1) eller brug en eksisterende Facebook®- eller Google™konto (2).

Hvis du registrerer dig via appen, vil du modtage en e-mail med en kode, som du skal indtaste for at bekræfte dit login.

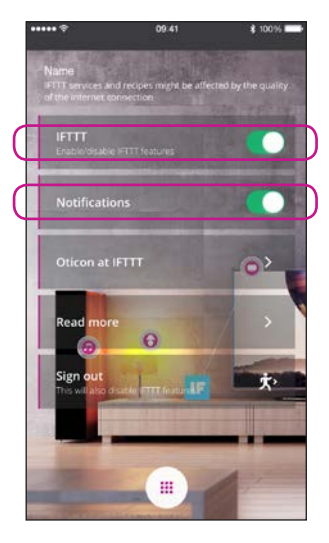

**IFTTT** Hvis IFTTT er slået fra, vil IFTTT-kommandoer ikke være aktive.

#### Notifikationer

Hvis notifikationer er slået fra, vil du ikke se disse på din iPhone.

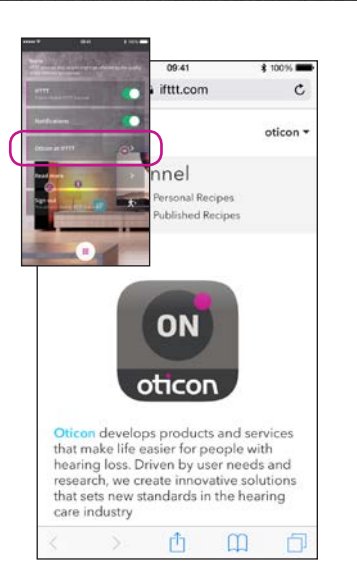

**Oticon på IFTTT** Et direkte link til Oticons side på IFTTT.

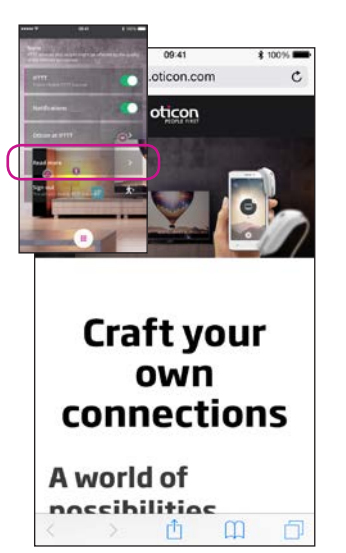

Læs mere

Et direkte link på www. oticon.dk/solutions/ accessories/oticon-on/, hvor du kan finde meget mere information om Oticon ON App og IFTTT.

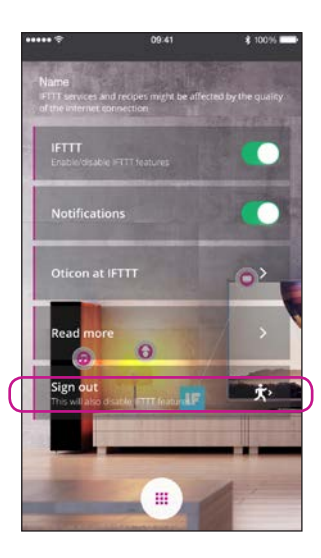

**Log ud** Her kan du logge ud fra din Oticon ON IFTTT- side. Dette vil også stoppe alle IFTT-kommandoer.

## Sekundære funktioner

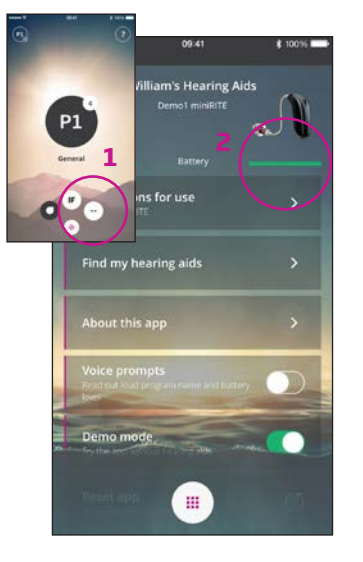

#### Indstillinger

Tryk på indstillings-knappen for at få adgang til Oticon ONs sekundære funktioner (1).

#### Batteristatus

Her vises batteristatus for henholdsvis venstre og højre høreapparat (2).

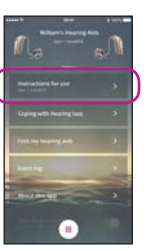

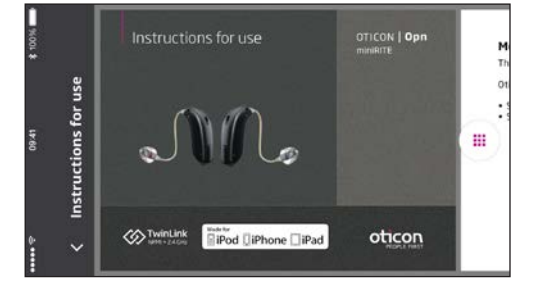

#### Brugsanvisning

Første gang appen tilsluttes internettet, hentes brugsanvisningen til dine høreapparater automatisk.

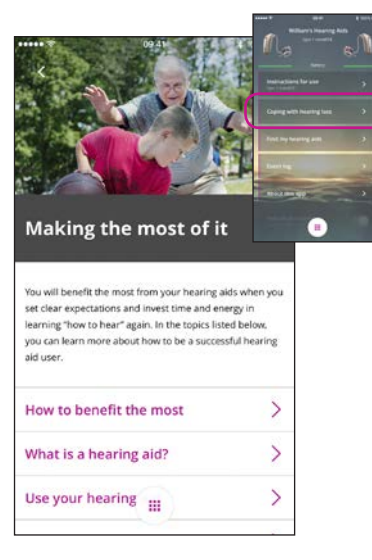

#### At leve med høretab

Appen indeholder information og gode råd til, hvordan man får det mest mulig gavn af sine høreapparater.

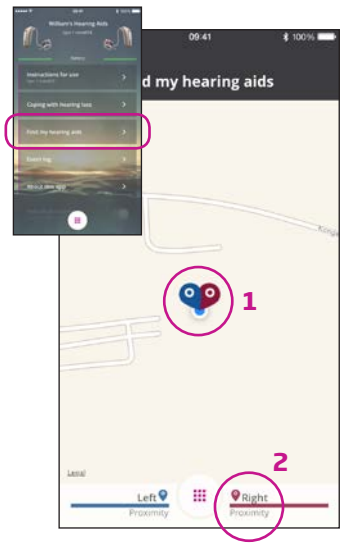

#### Find mine høreapparater

Kortet viser, hvor dine høreapparater sidst var tilsluttet din iPhone (1). Hvis det er i nærheden vil stregerne vise, hvor tæt på høreapparaterne, du befinder dig (2).

Bemærk: hvis du kommer uden for rækkevidde/mister forbindelsen med høreapparaterne, vil den røde/blå markering på kortet vise høreapparaternes sidst kendte position.

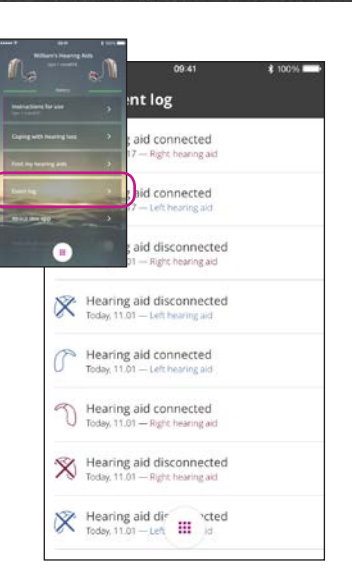

#### Aktivitetslog

Appen indeholder et overblik over de senest registrerede aktiviteter, fx hvis der lyder en advarsel - den kan findes og genafspilles i aktivitetsloggen.

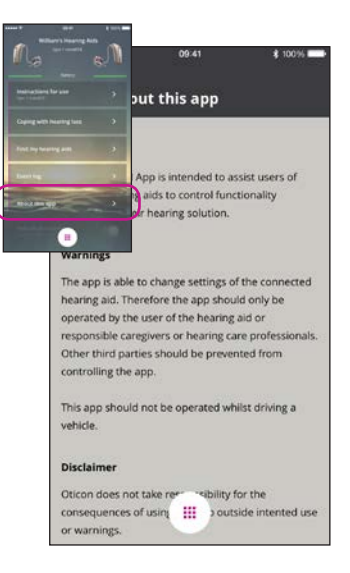

**Om denne app** Retningslinjer for brug, advarsler og ansvarsfraskrivelse.

## Sekundære funktioner

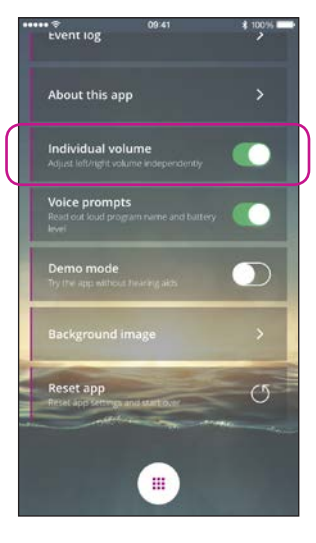

#### Individuel lydstyrke

Denne funktion aktiverer muligheden for at justere lydstyrken individuelt for henholdsvis venstre og højre høreapparat.

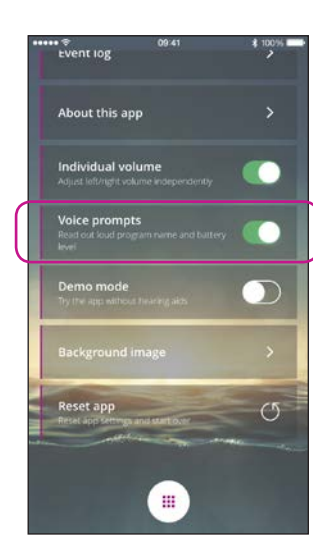

#### Talebeskeder Hvis talebeskeder er slået til, vil du høre programmets navn og batteristatus i dine høreapparater.

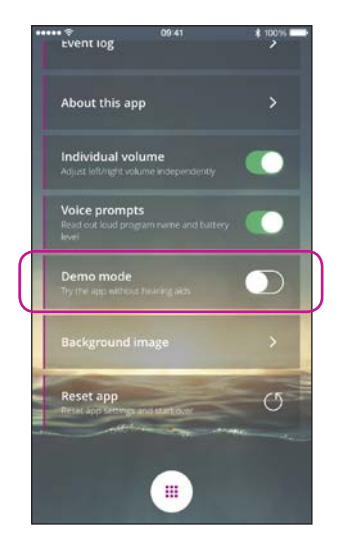

#### Demotilstand

Denne indstilling giver dig mulighed for at afprøve appen, uden at dine høreapparater er tilsluttet din iPhone.

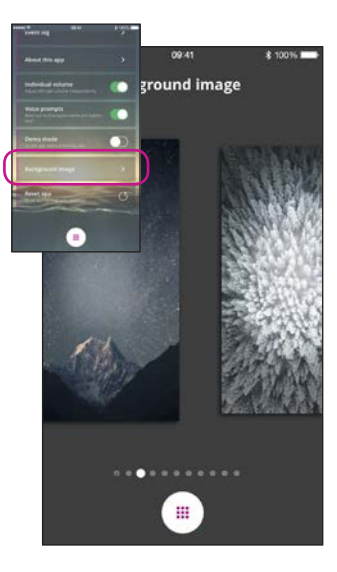

**Baggrundsbillede** Baggrundsbilledet på hjemmeskærmen kan skiftes.

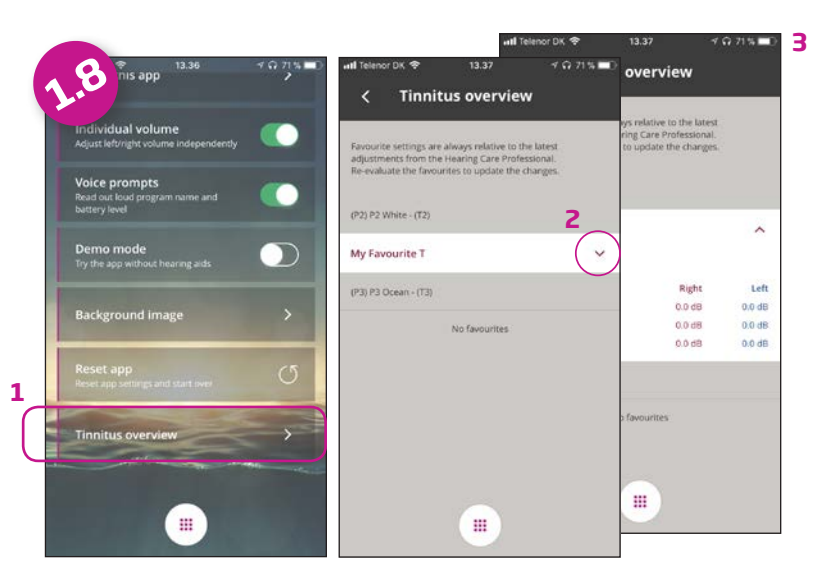

#### **Tinnitus-oversigt**

Vælg oversigten (1) for adgang til brugerdefinerede tinnitusindstillinger (2). De detaljerede information (3) kan bruges af hørespecialisten til at oprette et nyt permanent tinnitus-program.

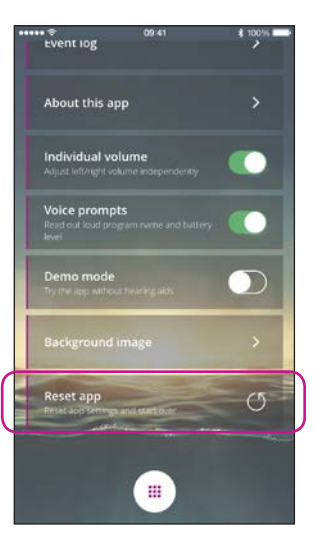

#### Nulstil appen

Ved at nulstille appen genoprettes fabriksindstillingerne og de brugerdefinerede indstillinger slettes.

En nulstilling af appen fjerner /sletter ikke parringen af høreapparaterne med din iPhone.

## Sekundære funktioner

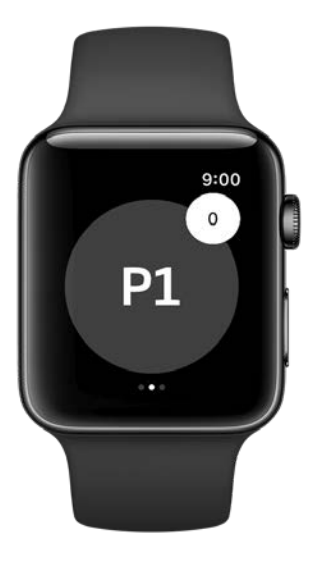

#### **Apple Watch**

Denne app indeholder et afsnit til Apple Watch, som gør det muligt at vælge program, se høreappatstatus, mute høreapparaterne og justere lydstyrken ved hjælp af drejeknappen på Apple Watch.

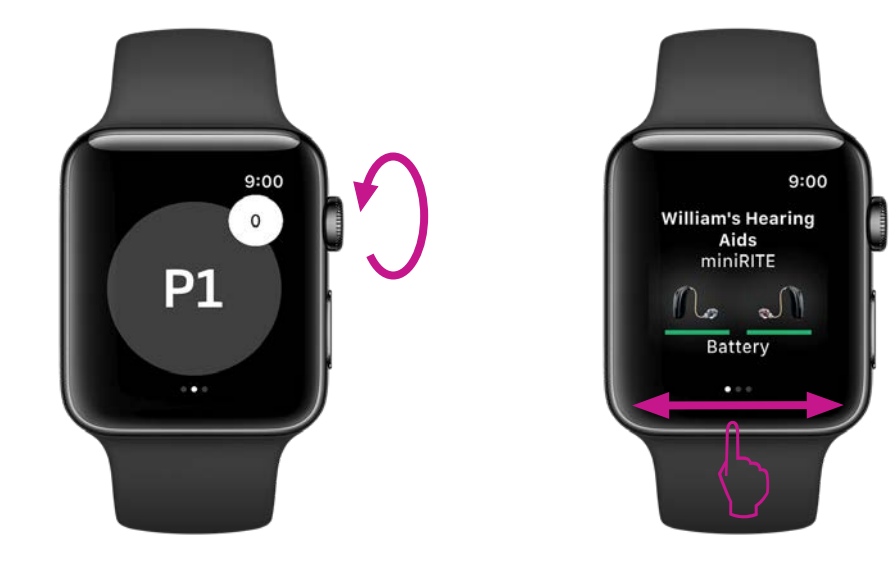

#### Justér lydstyrke

Høreapparatstatus

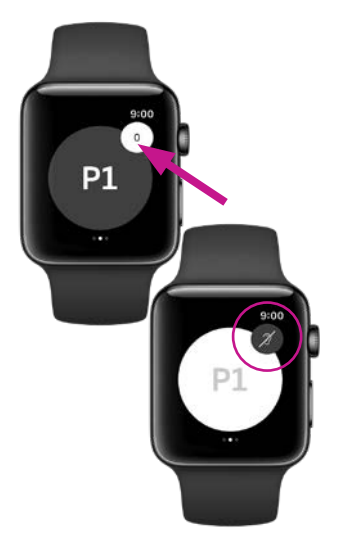

Mute høreapparaterne

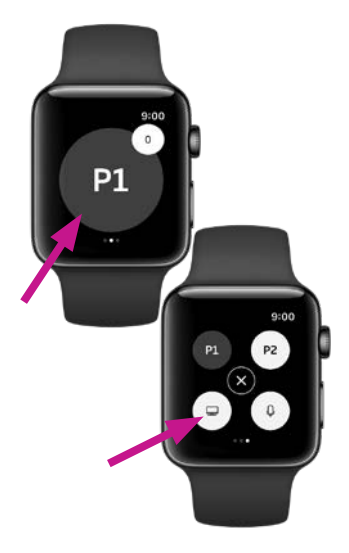

Vælg program

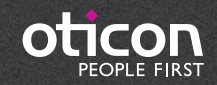

www.oticon.dk